# M\*Modal's Speech-to-Text Integration with DrChrono on the iPad

Last modified on 10/16/2024 8:01 pm EDT

Speech-to-text is a great way to streamline your daily workflow. For more information, refer to the Speech-to-Text on the iPad video.

DrChrono is integrated with the most accurate HIPAA-compliant medical speech-to-text product from M\*Modal. M\*Modal adapts to your speech patterns to transcribe your words accurately into your clinical notes. M\*Modal is user-specific so if someone uses your account, it may not work as well for them since it is tailored to your voice.

The M\*Modal speech-to-text integration is only available on our Hippocrates and higher-paid plans.

## Set up speech-to-text

1. Tap Account.

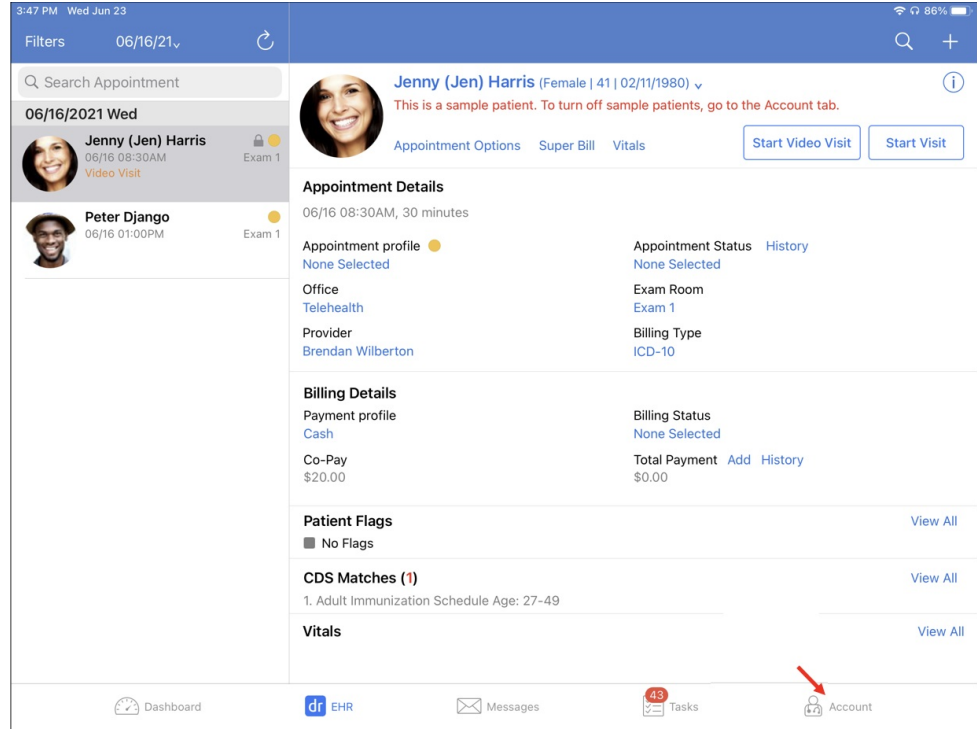

2. Tap Speech-to-Text Settings.

| 3:24 PM Tue Aug 17     |                                                                                                    | <b>२ 1</b> 39% <b>■</b>                              |  |
|------------------------|----------------------------------------------------------------------------------------------------|------------------------------------------------------|--|
| Account                | Settings                                                                                                    | Ċ                                                    |  |
|                        | View Your PIN                                                                                                    |                                                      |  |
| Settings               | Change PIN                                                                                                    |                                                      |  |
|                        | Require PIN Code                                                                                                    | after 4 hours >                                      |  |
| Practice Chat          | Use Touch ID                                                                                                    |                                                      |  |
| Medical Forms Library  | When PIN protection is enabled, drchrono EHR requires a 4-digit PIN (or Touch ID / Face ID) before granting access. |                                                      |  |
| Meaningful Use Report  | PREFERENCES FOR: BRENDANWILBERTON                                                                                   |                                                      |  |
|                        | Remember Last Chart Position                                                                                        |                                                      |  |
| (?) Help               | Default Template                                                                                                    | SOAP Subjective (Replaced<br>at 08-09-2021 11:21:18) |  |
| S Pricing Plans        | Default Homepage                                                                                                    | EHR >                                                |  |
| Rate DrChrono EHR      | Appointment Detail View Settings                                                                                    | >                                                    |  |
| Terms of Service       | Patient Menu Settings                                                                                               | >                                                    |  |
|                        | Speech-to-Text Settings                                                                                             | >                                                    |  |
| Lock                   | Doctor Options                                                                                                    | >                                                    |  |
| → Log Out              | Square Payment Settings                                                                                             | >                                                    |  |
| Sreak the Glass        | Push Notifications                                                                                                  | >                                                    |  |
|                        | Appearance                                                                                                    | Automatic >                                          |  |
| User Brendan Wilberton |                                                                                                    |                                                      |  |
| Dashboard              | dr EHR                                                                                                    | Account                                              |  |

3. Turn on the Enable New Voice Commands toggle switch.

#### 4. Tap Restart Now.

The app restarts.

| 3:23 PM Tue Aug 17      | 중 ◀ 39%                                                                                                    |  |  |
|-------------------------|----------------------------------------------------------------------------------------------------|--|--|
| Account                 | ✓ Settings Speech-to-Text                                                                                                    |  |  |
|                         |                                                                                                    |  |  |
| 🔅 Settings              | Real Time Speech-to-Text                                                                                                    |  |  |
|                         | Real time speech-to-text will transcribe as you talk instead of waiting for you to finish talking.                                                                  |  |  |
| Practice Chat           | Enable New Voice Commands                                                                                                    |  |  |
| Medical Forms Library   | Voice commands will allow you to use specific phrases during speech-to-text. Tab on the M*Modal icon to see a list<br>of commands                                   |  |  |
| 🛞 Meaningful Use Report | or commands.                                                                                                    |  |  |
|                         | Remote Only This mode requires a network connection. Speech-to-Text will be processed exclusively on M*Modal cloud servers. This mode                               |  |  |
| (?) Help                | Local Only Restart Required                                                                                                    |  |  |
| S Pricing Plans         | This mode do restart the app to have<br>on older devic this setting take effect.                                                                                    |  |  |
| Rate DrChrono EHR       | Remote W Don't Restart Restart Now                                                                                                    |  |  |
| Terms of Service        | This mode is h,                                                                                                    |  |  |
|                         | Local With Remote Backup<br>This mode is hybrid. It works mostly like Local Only. The main difference to Local Only is that you do not have to wait for the initial |  |  |
| Lock                    | download. Instead, you can use remote recognition while the download is happening. This mode might be slow on older devices.                                        |  |  |
| Log Out                 |                                                                                                    |  |  |
| Break the Glass         |                                                                                                    |  |  |
|                         |                                                                                                    |  |  |
| User Brendan Wilberton  |                                                                                                    |  |  |
| Dashboard               | dr] EHR ⊠Messages 30 Jasks 📩 Account                                                                                                    |  |  |

### Transcribe with the M\*Modal speech-to-text integration

You can use the M\*Modal speech-to-text integration almost anywhere there is a keyboard within the DrChrono iPad EHR app.

- 1. Tap on the field where you want to enter text.
- 2. Tap the microphone 🔊 and start dictating your note.
- 3. When you are done dictating, tap **Tap to end**.

If M\*Modal doesn't detect a word correctly the first time, delete the incorrect word and reenter the correct word. Once you have made that correction, M\*Modal will use the word you entered moving forward instead of what was initially used.

| The iPad's r                        | microphone works well, bu                                  | ut foi    | r best results, use a                                                                                                    | headset a                             |
|-------------------------------------|------------------------------------------------------------|-----------|----------------------------------------------------------------------------------------------------|---------------------------------------|
|                                     |                                                            |           |                                                                                                    |                                       |
| 1:02 AM Tue Aug 17<br>Close         | Include in Note                                            |           | Copy Other Note                                                                                                    | <mark>⊘</mark> • ≈ 1 46% ∎⊃<br>]) Q + |
| Visit Patient History               | Jenny (Jen) Harris (Female   41   02<br>CC Chief complaint | 2/11/1980 | ٥).<br>ا                                                                                                    | 08/17 10:00AM<br>Vitals Tools         |
| H & P SOAP Additional               | HPI                                                        | 0         | Social HX                                                                                                    | 0                                     |
| Check-In Information     Subjective | Past Medical HX                                            | 1         | Family HX                                                                                                    | 1                                     |
| Q Objective                         | General                                                    |           |                                                                                                    | L                                     |
| View Complete Note                  | Skin                                                       |           |                                                                                                    |                                       |
| Normal Exam MSE HPI Treatment       | Note High BP PT Post Op Comments PI                        | hysical   | NECK: Cervical spine range of mo                                                                                                    | ē                                     |
| 5 0 0                               | I Test                                                     |           | Harris                                                                                                    |                                       |
| 1 2 3<br>Q W E                      | 4 5 6 7<br>R T Y U                                         | ,         | 8 9 0<br>I 0 P                                                                                                    | $\propto$                             |
| © # s<br>A S D                      | & * (<br>F G H                                             | )<br>J    | K L                                                                                                    | return                                |
| ★                                   | + = / ;<br>C V B N                                         |           | на на селото и селото и селот | •                                     |
| .?123                               |                                                            |           | .?123                                                                                                    | Ĭ                                     |

### **Voice commands**

You can also set up your speech-to-text program to respond to voice commands so you can add punctuation, new lines, and paragraphs, or go to the next field to continue dictation.

To view the voice commands, tap 💥 and then tap What Can I Say?.

| 3:19 PM Tue Aug 17                                        |                                                                                        | 중 √ 38% 🚺                        |
|-----------------------------------------------------------|----------------------------------------------------------------------------------------|----------------------------------|
| Close                                                     | Include in Note 🌔                                                                      | Copy Other Note 🔅 Q 🕂            |
|                                                           | Jenny (Jen) Harris (Female   41   02/11/1980                                           | 08/17 10:00AM                    |
| Visit Patient History                                     | Chief complaint                                                                        | Vitals Tools                     |
| H & P SOAP Additional                                     | HPI                                                                                    | Social HX                        |
| Chack In Information                                      | Patient reports back pain                                                              | B M*Modal Speech Understanding   |
| Check-in information                                      | Past Medical HX                                                                        | Fam What Can I Say?              |
| U Subjective                                              | Patient has a history of back pain.<br>This is her 3rd visit for back pain in 3 months | Pati                             |
| Q Objective                                               | General                                                                                |                                  |
|                                                           |                                                                                        | Help                             |
| View Complete Note                                        | Skin                                                                                   |                                  |
| Normal Exam MSE HPI Treatment                             | Note High BP PT Post Op Comments Physical                                              | NECK: Cervical spine range of mo |
| 5 c 🖪                                                     | I Test                                                                                 | Harris                           |
| 1 2 3<br>Q W E                                            | 4         5         6         7           R         T         Y         U              | 8 9 0<br>I 0 P                   |
| <pre></pre>                                               | & * ( )<br>F G H J                                                                     | K L return                       |
| ★ <sup>%</sup> / <sub>Z</sub> <sup>-</sup> / <sub>X</sub> | + = / ;<br>C V B N                                                                     | : ! ?<br>M , ↓                   |
| .?123 😄 🎍                                                 |                                                                                        | .?123                            |

Use the listed commands to help you navigate the dictation.

| 3:20 PM Tue Aug 17    |                                         |      |                | <b>∂1</b> | 38% 🛃  |
|-----------------------|-----------------------------------------|------|----------------|-----------|--------|
| Close                 |                                         |      | Note 🔅         | Q         |        |
|                       | what Can I Say?                         | Done |                | 08/17 1   | 0:00AM |
| Visit Patient         | new paragraph                           | i    |                | Vitals    | Tools  |
| H & P SOAP            | new line                                | í    |                |           | ß      |
| O Check-In Informatio | select <text></text>                    | í    |                |           |        |
| USUbjective           | select all                              | i    | of low back pa | iin       | Ø      |
| Q Objective           | select next word                        |      |                |           |        |
| Assessment            | select next <number> words</number>     | í    |                |           |        |
| 🖊 Plan                | select next sentence                    |      |                |           |        |
| Nedications & Allerg  | select next paragraph                   |      |                |           |        |
| 🛞 Meaningful Use Ass  | select previous word                    |      |                |           |        |
| (\$) Billing          | select previous <number> words</number> | i    |                |           |        |
|                       | select previous sentence                |      |                |           |        |
|                       | select previous paragraph               |      |                |           |        |
|                       | select current sentence                 |      |                |           |        |
|                       | select current paragraph                |      |                |           |        |
|                       | unselect text                           |      |                |           |        |
|                       | select next                             |      |                |           |        |
| View Complete Note    | 0<br>Line                               |      |                |           |        |

Tap the microphone 💽 to begin and end the dictation.

| 11:03 AM Tue Aug 17          |                                                                       | <b>()</b> • 🕈 🕫 🕫 45% 💼            |
|------------------------------|-----------------------------------------------------------------------|------------------------------------|
| Close                        | Include in Note                                                       | Copy Other Note 🔅 Q 🕂              |
| Visit Patient History        | Jenny (Jen) Harris (Female   41   02/11/1980 ),<br>cc Chief complaint | 08/17 10:00AM<br>Vitals Tools      |
| H & P SOAP Additional        | HPI Social Patient reports back pain                                  | al HX                              |
| Ocheck-In Information        | Past Medical HX Fami                                                  | ilv HX                             |
| U Subjective                 | 1                                                                     | l                                  |
| Q Objective                  | General                                                               |                                    |
| View Complete Note           | Skin                                                                  |                                    |
| Normal Exam MSE HPI Treatmen | t Note High BP PT Post Op Comments Physical NEC                       | CK: Cervical spine range of mo 🕺 🔮 |
| 5 7 D                        | I Test                                                                | Harris                             |
| <b>Q W E</b>                 | 4 5 6 7 8<br>R T Y U                                                  | 8 9 0<br>P X                       |
| © # s<br>A S D               | & * ( )<br>F G H J                                                    | K L return                         |
| ◆ <sup>%</sup> Z X           | + = / ; :<br>C V B N M                                                | !?                                 |
| .?123 😅 🎍                    |                                                                       | .?123                              |